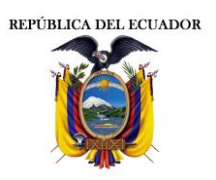

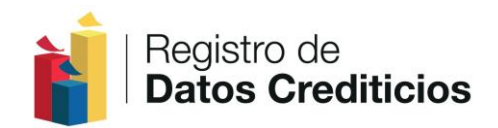

## MANUAL DE USUARIO

## CATASTRO DE COMPAÑÍAS QUE REALIZAN VENTAS A CRÉDITO

## CONTROLADAS POR LA SUPERINTENDENCIA DE COMPAÑÍAS

Quito, octubre de 2013

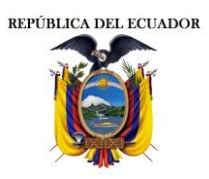

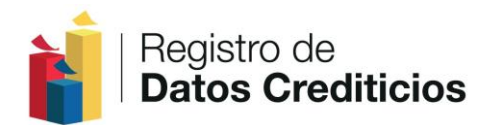

# INTRODUCCIÓN

La Ley Orgánica Derogatoria a la Ley de Burós de Información Crediticia y Reformatoria a la Ley de Sistemas de Registro de Datos Públicos, a la Ley Orgánica de Economía Popular y Solidaria y del Sector Financiero Popular y Solidario y a la Ley de Compañías, dispone la creación del Registro de Datos Crediticios, como registro público y parte integrante del Sistema Nacional de Registro de Datos Públicos (SINARDAP), para la prestación del nuevo servicio público de referencias crediticias.

El presente documento explica el funcionamiento del aplicativo relacionado con el registro y proceso de transferencia de información de ventas a crédito de la compañías controlados por la Superintendencia de Compañías, detallando los módulos, roles y funciones que posee, a modo de guía con pasos a seguir por parte de los usuarios.

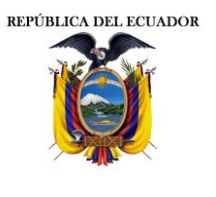

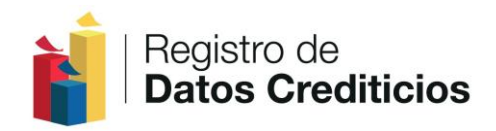

## Contenido

| 1. | REGISTRO DE LA COMPAÑÍA                                | 4    |
|----|--------------------------------------------------------|------|
| 2. | TRANSFERENCIA DE INFORMACIÓN DE VENTAS A CRÉDITO DE LA |      |
| CO | MPAÑÍA                                                 | . 16 |
| 3. | RECUPERACIÓN DE CONTRASEÑA                             | . 19 |
| 4. | MANTENIMIENTO DE LA CUENTA                             | . 22 |

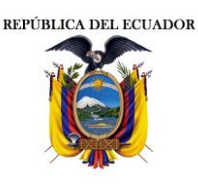

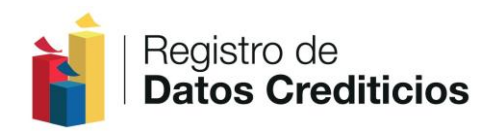

## 1. REGISTRO DE LA COMPAÑÌA

#### 1.1. Ingresar la siguiente dirección : <u>www.datoseguro.gob.ec/catastro/</u>

**Nota:** Se encontrarán habilitadas las opciones para descargar Manual de Usuario y Manual de Transferencia de Información.

| - Cill <sup>™</sup> https://www.datoseguro.gob.ec/c: P ← ≧ Dirección S C @ Ci\Users\LORENA\Desktop\inf ⊫ Siste<br>chivo Edición Ver Favoritos Heiramientas Ayuda<br>. O Outlook Web App                                                                                                    | ema de Catastro RDC :: × 🔥 🖈 🖾 and the catastro RDC :: ×                                                                                                    |
|----------------------------------------------------------------------------------------------------|----------------------------------------------------------------------------------------------------|
| Registro de <b>Datos Crediticios</b>                                                                                                    | DIRECCIÓN NACIONAL DE                                                                                                    |
| Ingresar al Sistema         Usuario         Contraseña         Ingresar         ¿ Ha olvidado su Contraseña ?         La Ley Orgánica Derogatoria a la Ley de Burós de Información Crediticia y Reformatoria         Popular y Solidaria y del Sector Financiero Popular y Solidario y a la Ley de Compañías, integrante del Sistema Nacional de Registro de Datos Públicos (SINARDAP) | Crea un nuevo Usuario<br>Registro Compañia<br>Descargar Manual de Usuario<br>Descargar Manual de Transferencia de<br>Información<br>a la Ley de Sistemas de Registro de Datos Publicos, a la Ley Orgánica de Economía<br>dispone la creación del Registro de Datos Crediticios, como registro público y parte<br>), para la prestación del nuevo servicio público de referencias crediticias. |
| Registro de Dato<br>Amazonas N33-27<br>Quito-Ecc<br>(593 2) 226 50 21<br>Potitica:                                                                                                    | ns Crediticios<br>75 e Inglaterra<br>Juador<br>15, 226 50 05<br>Información unificada,<br>Información unificada,<br>Ingitalizada y protegida                                                                                                    |
| 1.2. En la opción Crear un nuevo Usuario, dar C                                                                                                    | Click en el botón "Registro Compañía"                                                                                                    |

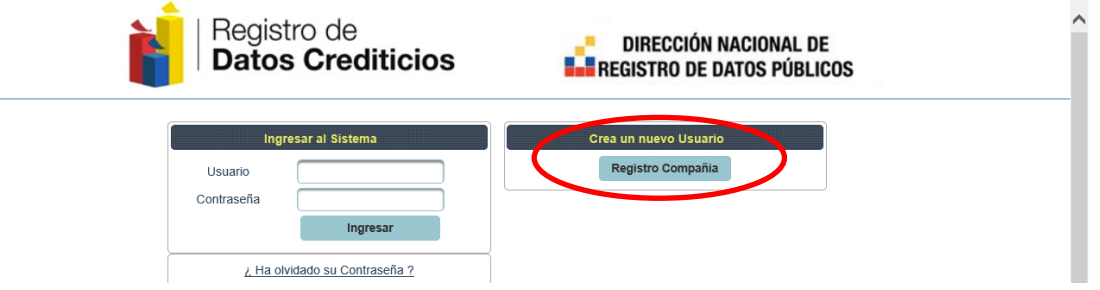

1.3 Para continuar con el proceso de registro, Ingresar el número del R.U.C de la compañía y dar click en el botón "Validar". Se deberá ingresar un valor numérico de trece (13) caracteres.

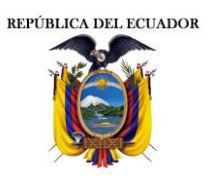

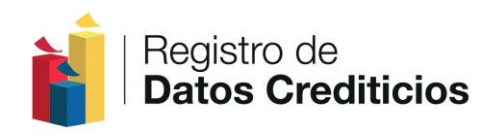

**Nota:** En caso de no ingresar un número de R.U.C válido, que conste en la base de datos del S.R.I., no se podrá continuar con el proceso de registro de la Compañía.

| Registro de <b>Datos Crediticios</b> | DIRECCIÓN NACIONAL DE                                                                                                    |
|--------------------------------------|----------------------------------------------------------------------------------------------------|
|                                      | Los usuarios del sector comercial para poder transferir la información de sus<br>ventas a créditos a la DINARDAP, deberán contar con un usuario y<br>contraseña. |
| Registro Sistema de Catastro Empre   | sas Comerciales con Ventas a Crédito                                                                                                    |

1.4. Se desplegará una pantalla que contiene campos de información relacionada con la compañía, favor completarla tal como se detalla a continuación:

| Registro Compañia :: Sistema de Catastro                                                                                                    |                                                  |                                                       |  |  |  |  |
|----------------------------------------------------------------------------------------------------|--------------------------------------------------|-------------------------------------------------------|--|--|--|--|
| Es responsabilidad de la compañía la información que                                                                                                    | a continuación sea ingresada, la misma que puede | ser verificada en cualquier momento y notificada a la |  |  |  |  |
| Es responsabilidad de la compania la información que a comundación sea ingresada, la misma que puede ser vennicada en cualquier momento y nomicada a la<br>Superintendencia de Compañías para las acciones respectivas. |                                                  |                                                       |  |  |  |  |
| Datos Principales de la Compañia *                                                                                                    |                                                  |                                                       |  |  |  |  |
| RUC *                                                                                                    |                                                  | Razon Social *                                        |  |  |  |  |
| 0490007288001                                                                                                    | РА                                               | REDES BORJA SEGUNDO EMILIO                            |  |  |  |  |
| Cédula o Pasaporte del Representante Legal *<br>(Max 20 caracteres)                                                                                                    | Representante Legal *                            | Tipo Empresa *                                        |  |  |  |  |
| 1713861852                                                                                                    | FABIAN                                           | RESPONSABILIDAD LIMITADA                              |  |  |  |  |
| Actividad Economica Principal *                                                                                                    | Sector al que pertenece * (Max 100 caracteres)   | Sector CIIU (Opcional)                                |  |  |  |  |
| VENTA AL POR MENOR DE PRODUCTOS FARMACEL                                                                                                    | INDUSTRIAL                                       | C - Industrias Manufactureras                         |  |  |  |  |
| Email Compañia :: Asociado al Catastro *                                                                                                    |                                                  |                                                       |  |  |  |  |
| lemydiany@gmail.com ×                                                                                                    |                                                  |                                                       |  |  |  |  |

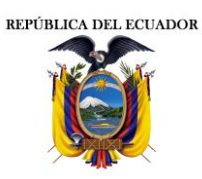

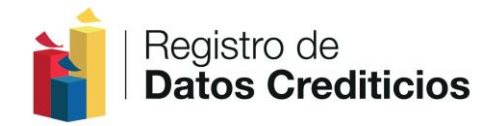

#### Datos principales de la Compañía\*: Ingresar los datos principales de la Compañía.

- a. **RUC\*:** El número de RUC de la compañía aparecerá automáticamente luego de dar click en "Validar". (campo numérico de 13 caracteres)
- b. **Razón Social**\*: La razón social de la compañía aparecerá automáticamente luego de dar click en "Validar". (campo alfanumérico)
- c. **Representante Legal**\*: Ingrese los nombres y apellidos del Representante Legal de la compañía. (campo texto)
- d. Número de cédula o Pasaporte del Representante Legal\*: Ingrese el número de cédula o Pasaporte (En caso de ser extranjero) del Representante Legal de la compañía. (campo alfanumérico, máximo 20 caracteres)
- e. Tipo de empresa\*: Seleccione del menú el tipo de compañía.
- f. Actividad económica principal\*: La actividad económica que consta en el RUC de la compañía aparecerá automáticamente luego de dar click en "Validar". (campo de texto)
- g. **Sector al que pertenece**\*: Ingrese el sector al cual pertenece la compañía. (campo texto, máximo 100 caracteres)
- h. **Sector CIIU**: En caso de conocer el sector al que pertenece la compañía conforme la (Clasificación Internacional Industrial Uniforme), seleccione en el menú la opción que corresponda.
- i. **E-mail de la Compañía-Asociada al Catastro**\*: Corresponde al e-mail de la Compañía, asociada al Catastro.

| Dirección Oficina Principal *   |          |            |                                           |        |                                            |   |
|---------------------------------|----------|------------|-------------------------------------------|--------|--------------------------------------------|---|
| Provincia *                     | Ciudad * |            | Calle Principal * (Max 100<br>caracteres) |        | Calle Secundaria * (Max 100<br>caracteres) |   |
| CHIMBORAZO                      | RIOBAMBA | •          | AV. DE LA PRENSA                          |        | AV. REPUBLICA                              |   |
| No. Edif * (Max 100 caracteres) |          | Telefono   | *                                         | Refere | encia * (Max 100 caracteres)               |   |
| 23787HJ                         |          | (02) 3-676 | 876                                       |        | JUNTO AL C.C.N.U                           | × |

- j. **Dirección Oficina Principal**\*: Ingresar la dirección registrada en el RUC de la compañía
  - i. Provincia\*: Selecciona la provincia de la lista
  - ii. Ciudad\*: Selecciona la ciudad de la lista
  - iii. Calle Principal\*: Ingresar la calle principal (campo alfanumérico, máximo 100 caracteres)
  - iv. Calle Secundaria\*: Ingresar la calle secundaria (campo alfanumérico, máximo 100 caracteres)
  - v. No. Edif\*: Ingresar el N° del edificio (campo alfanumérico, máximo 100 caracteres)
  - vi. Teléfono\*: Ingresar el número de teléfono (campo numérico)

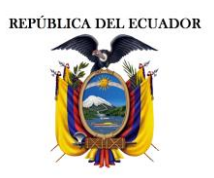

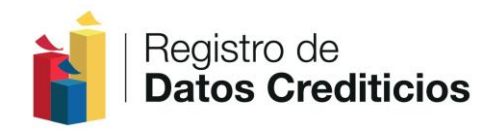

- vii. Referencia\*: Lugar donde se ubica la dirección (campo alfanumérico, máximo 100 caracteres)
- k. Sucursales: En caso que la compañía tenga sucursales a nivel nacional, Dar click en el botón "Registrar Sucursales". Se desplegará una pantalla en la cual deberá ingresar el número de sucursales que la compañía tiene por provincia. Una vez ingresada la información Dar click en el botón "Registrar Sucursales" (campo numérico de 2 caracteres)

|                                                      | Registro                              | Sucursales por Provinc                                                      | ia :: SC                         |                        |                                                                                            |
|------------------------------------------------------|---------------------------------------|-----------------------------------------------------------------------------|----------------------------------|------------------------|--------------------------------------------------------------------------------------------|
|                                                      | Azuay                                 | 2 Boliv                                                                     | ar 5                             |                        |                                                                                            |
|                                                      | Cañar                                 | 0 Carc                                                                      | hi O                             |                        |                                                                                            |
|                                                      | Chimborazo                            | 0 Cotop                                                                     | axi O                            |                        |                                                                                            |
|                                                      | El Oro                                | 0 Esmera                                                                    | ldas 0                           |                        |                                                                                            |
|                                                      | Galapagos                             | 3 Guay                                                                      | as O                             |                        |                                                                                            |
|                                                      | Imbabura                              | 0 Loja                                                                      | 6                                |                        |                                                                                            |
|                                                      | Los Rios                              | 0 Mana                                                                      | bi O                             |                        |                                                                                            |
|                                                      | Morona Santiago                       | 0 Nap                                                                       | 0 0                              |                        |                                                                                            |
|                                                      | Orellana                              | 0 Pasta                                                                     | za O                             |                        |                                                                                            |
|                                                      | Pichincha                             | 0 Santa E                                                                   | lena 8                           |                        |                                                                                            |
|                                                      | Santo Domingo                         | 5 Sucum                                                                     | bios 0                           |                        |                                                                                            |
|                                                      | Tungurahua                            | 0 Zamora Ci                                                                 | inchipe 2                        |                        |                                                                                            |
|                                                      |                                       | Registrar Sucursales                                                        | $\boldsymbol{\mathcal{D}}$       |                        |                                                                                            |
| Información Crediticia:                              |                                       |                                                                             |                                  |                        |                                                                                            |
| Total Clientes                                       |                                       | Clientes Vent                                                               | as a Credito *                   | Cantid                 | ad Operaciones de Credito *                                                                |
| 600.000.000                                          |                                       | 5                                                                           | ).000                            |                        | 60.000                                                                                     |
| Monto de Ventas a Crédito del<br>Ultimo Año Fiscal * | % Monto de<br>Ultimo año<br>del Ultim | e Ventas a Credito del<br>fiscal / Total de Ventas<br>o año fiscal (0-100)* | Monto de Ventas a Cr<br>Actual * | édito Año <sup>9</sup> | ó Monto de Ventas a Credito del año<br>actual / Total de Ventas del año<br>actual (0-100)* |
| \$ 7.878,00                                          |                                       | 99 %                                                                        | \$ 800.000,00                    |                        | 89 %                                                                                       |

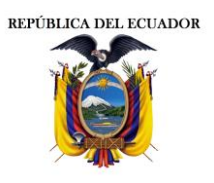

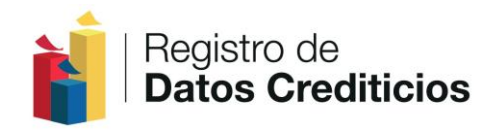

- 1. **Total clientes:** Ingresar el número total de clientes vigentes a la fecha del registro del catastro. (campo numérico)
- m. **Clientes Ventas a crédito\*:** Ingresar el número de clientes, quienes registren venta a crédito, vigentes a la fecha del registro del catastro. En cualquier caso, este número no podrá ser superior al ingresado en la opción "Total clientes". (campo numérico)
- n. **Cantidad de Operaciones a crédito**\*: Ingresar el número de operaciones crediticias vigentes a la fecha del registro del catastro. Un cliente puede tener una o varias operaciones crediticias con la compañía. En cualquier caso, este número será superior o igual al ingresado en la opción "Clientes ventas a crédito". (campo numérico)
- Monto de ventas a crédito del último año fiscal \*: Ingresar el valor por concepto de ventas a crédito del último año fiscal, registrado en los balances de la compañía, con corte al 31 de diciembre de 2012. (campo numérico)
- p. % Monto de ventas a crédito del último año fiscal \*: Ingresar el valor porcentual de ventas a crédito con relación al total de ventas del último año fiscal de la compañía, de acuerdo a lo registrado en los balances con corte al 31 de diciembre de 2012.(campo numérico)
- q. Monto de ventas a crédito año actual\*: Ingresar el valor por concepto de ventas a crédito del año actual de la compañía, con corte al último mes anterior a la fecha del registro de la Compañía (campo numérico)
- r. % Monto de ventas a crédito del Año Actual: Ingresar el valor porcentual de ventas a crédito con relación al total de ventas del año actual de la compañía, con corte al último mes anterior a la fecha del registro de la compañía (campo numérico).
- s. Responsable de la Transferencia de información\*: Ingresar la información de la persona designada como responsable para transferir mensualmente la información crediticia de la compañía al Registro de Datos Crediticios, conforme los siguientes campos:

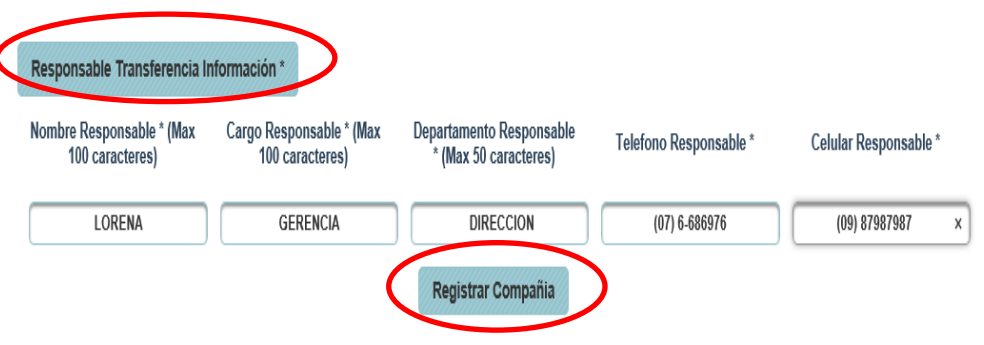

- i. **Nombre Responsable\*:** Ingresar los nombres completos del responsable. (campo alfanumérico, máximo 100 caracteres)
- ii. **Cargo Responsable\*:** Ingresar el cargo que la persona responsable tiene en la compañía. (campo alfanumérico, máximo 100 caracteres)

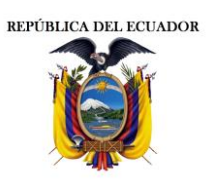

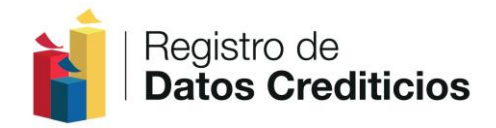

- iii. Departamento Responsable\*: Ingresar el nombre del departamento al cual pertenece el responsable de transferir la información de la compañía. (campo alfanumérico, máximo 50 caracteres)
- iv. **Teléfono Responsable\*:** Ingresar el número telefónico institucional del responsable. (campo numérico)
- v. **Celular Responsable\*:** Ingresar el número celular institucional asignado al responsable. En caso de no contar con un número celular institucional, ingresar el número personal. (campo numérico)
- t. Una vez ingresada toda la información dar click en el botón "Registrar Compañía"

Nota: Todos los campos señalados con (\*) son OBLIGATORIOS

| Registro de <b>Datos Crediti</b> o                                                                                                    | cios                                                                            | DIRECCIÓN NACIONAL DE<br>Registro de Datos públicos                                                          |
|----------------------------------------------------------------------------------------------------|---------------------------------------------------------------------------------|----------------------------------------------------------------------------------------------------|
| Re                                                                                                    | gistro Sistema de Catastro :                                                    | SC                                                                                                    |
| Para mayor seguridad se ha controlado los campo<br>Tiene 3 intentos para responder correctamer                                        | Estimados ,<br>s de desafío, bloqueando el re<br>ite las preguntas. Todo esto p | gistro en caso de que las respuestas sean incorrectas.<br>ara evitar la suplantacion de identidad comercial. |
| Cuál es la fecha de inicio de actividades de la compañia<br>registrada en el RUC ?                                                    | _ <u>_/_</u> ×                                                                  | Ejm:<br>dd/mm/aaaa                                                                                           |
| Cuál es la descripción de tipo de contribuyente registrado<br>en el SRI ?                                                             |                                                                                 |                                                                                                    |
| Cuál es la fecha de cancelación de actividades de la<br>compañia registrada en el RUC ? , si no tiene fecha de<br>cancelación ponga 0 |                                                                                 | Ejm:<br>dd/mm/aaaa                                                                                           |
| (                                                                                                    | Cambiar Preguntas de Desa                                                       | fio                                                                                                    |
|                                                                                                    | Términos y Condiciones                                                          |                                                                                                    |

1.5. Posterior a Dar click en "Registrar Compañía", se desplegará en la pantalla tres preguntas de desafio relacionadas con información detallada en el RUC de la Compañía. Tiene tres intentos para responder correctamente las preguntas.

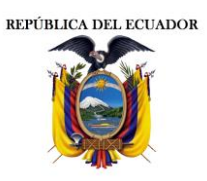

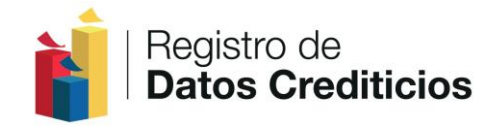

Estas preguntas son necesarias para continuar con el proceso de registro de la compañía.

1.6. En caso de no responder correctamente a la preguntas de desafío el sistema bloqueará el usuario y no se podrá continuar con el proceso de registro de la compañía. Para el desbloqueo del usuario favor contactarse con el Registro de Datos Crediticios al correo electrónico <u>catastro@dinardap.gob.ec</u>.

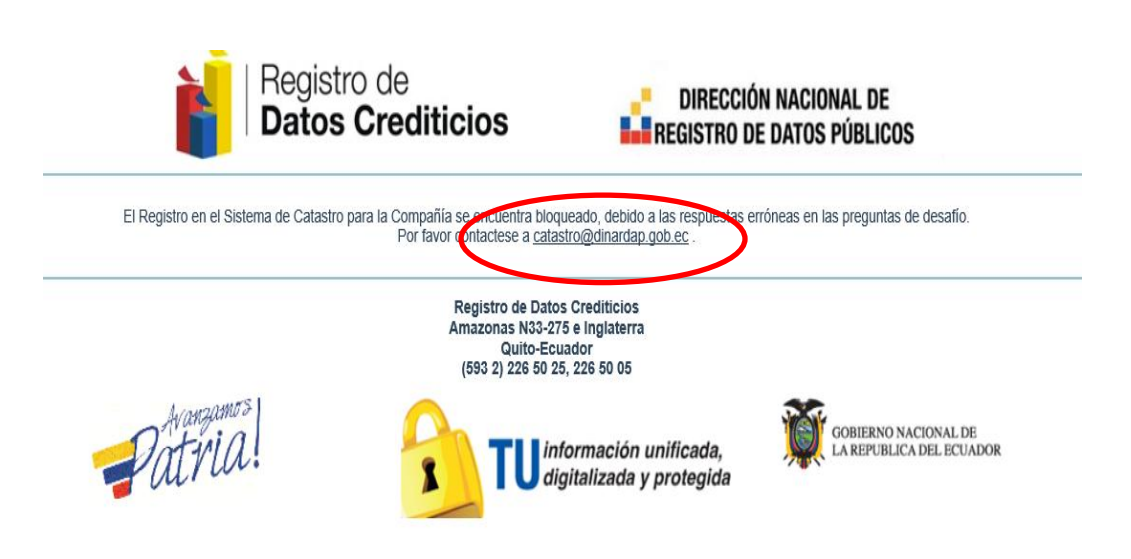

- 1.6.1. NOTA: Si se el usuario, luego de contactarse con el Registro de Datos Crediticios mediante el correo electrónico señalado, se procederá a eliminar todos los datos ingresados y se deberá ingresar nuevamente toda la información de los pasos anteriores.
- 1.7. Luego se activa una casilla de verificación que indica: "Entiendo y acepto los términos y condiciones", señalar la casilla y dar click en el botón "Crear Cuenta".

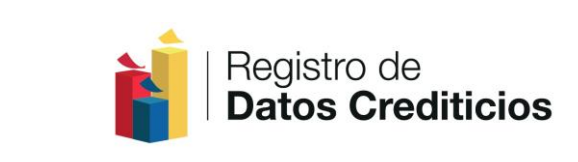

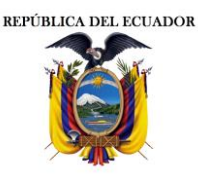

| Términos y Condiciones                                                                                                    |          |
|----------------------------------------------------------------------------------------------------|----------|
| REGISTRO DE DATOS CREDITICIOS                                                                                                    |          |
| TÉRMINOS Y CONDICIONES                                                                                                    |          |
| El registro y acceso a este sitio web es gratuito y sólo está condicionado a la aceptación total de los términos y condiciones aquí determinadas, la adre<br>se entenderá aceptada desde el momento en que el usuario se registra en el sitio.                                                                                                    | sión     |
| Aquellas compañías que registren datos falsos, maliciosos y contrarios a la ley de la materia sea en forma deliberada o por error, se sujetar<br>las sanciones de la Superintendencia de Compañías, sin perjuicio de las acciones administrativas, civiles o penales a que hubiere lugar,<br>acuerdo a lo estipulado en el artículo 460 de la Ley de Compañías. | n a<br>e |
| <                                                                                                    | >        |
| Entiendo y acepto los términos y condiciones.                                                                                                    |          |
| Crear Cuenta                                                                                                    |          |
| Registro de Datos Crediticios<br>Amazonas N33-275 e Inglaterra<br>Quito-Ecuador<br>(593 2) 226 50 25. 226 50 05                                                                                                    |          |

1.8. Posterior se desplegará una pantalla para descargar los datos registrados de la compañía. Dar click en el botón "Descargar PDF, Datos Compañía":

| REPÚBLICA DEL ECU, | ADOR                                                                                                    |                                                                                     |                                                                        | ľ                                                  | Registro de <b>Datos Crediticios</b>             |
|--------------------|----------------------------------------------------------------------------------------------------|-------------------------------------------------------------------------------------|------------------------------------------------------------------------|----------------------------------------------------|--------------------------------------------------|
|                    | Ì                                                                                                    | Registro                                                                            | de<br>Frediticios                                                      | DIRECC                                             | CIÓN NACIONAL DE<br>De datos públicos            |
|                    | A fin que el proceso de re<br>remitir en sobre sellado                                                                | egistro de catastro de la<br>la siguiente informaciór                               | a compañía concluya y se proce<br>n:                                   | da con la entrega del usuar                        | io y contraseña para acceso al sistema, favor    |
|                    | 1. Hoja impresa co<br>Representante Leg                                                                               | on los datos de la compaí<br>al (Documento a descarg                                | ñía, ingresado durante el proceso<br>jar )                             | de registro en el catastro de o                    | compañías con ventas a crédito, firmado por el   |
|                    | El sobre deberá ir dirigid<br>Nombre : Registro d<br>Dirección : Amazonas<br>Ciudad : Quito<br>Feléfonos : (593 2) 22 | o a:<br>le Datos Crediticios, Direc<br>3 N33-275 e Inglaterra<br>6 50 25, 226 50 05 | cción de Gestión de la Informació                                      | 1                                                  |                                                  |
| _                  |                                                                                                    |                                                                                     | <ul> <li>Descargar PDF Datos Compañ</li> </ul>                         | a Terminar Proceso                                 |                                                  |
|                    |                                                                                                    |                                                                                     | Registro de Datos<br>Amazonas N33-27<br>Quito-Ecu<br>(593 2) 226 50 25 | Crediticios<br>e Inglaterra<br>Idor<br>, 226 50 05 |                                                  |
|                    | Pat                                                                                                    | ngamos<br>VIA                                                                       |                                                                        | rmación unificada,<br>italizada y protegida        | GOBIERNO NACIONAL DE<br>LA REPUBLICA DEL ECUADOR |

1.9. El documento descargado en PDF, "Datos de la Compañía", se mostrará de la siguiente manera:

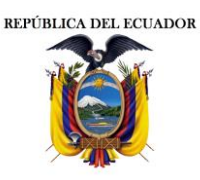

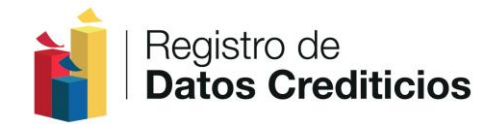

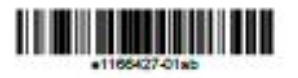

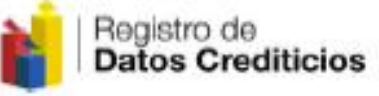

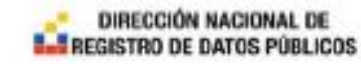

Sistema de Catastro :: Datos Compañia

| -                                               | Dates Pr              | incipales de la Compañia                           |                                                                                                    |  |
|-------------------------------------------------|-----------------------|----------------------------------------------------|----------------------------------------------------------------------------------------------------|--|
| Ruc                                             |                       | 0401082946001                                      | Contraction of the Contraction of the Contraction o |  |
| Razon Social                                    |                       | CEVALLOS CASTILLO DIEGO F                          | ERNANDO                                                                                                    |  |
| Cédula Representante Legal                      |                       | 1713861852                                         |                                                                                                    |  |
| Representante Legal                             |                       | PABLO CEDEO ZAPATA                                 |                                                                                                    |  |
| Tipo Empresa                                    |                       | ANONIMA                                            |                                                                                                    |  |
| Actividad Economica Principal                   |                       | TRANSPORTE REGULAR O NO I<br>CARRETERA: TRANSPORTE | REGULAR DE CARGA POR                                                                                                    |  |
| Sector                                          |                       | AGROPECUARIO                                       |                                                                                                    |  |
| Sector CIBU                                     |                       | F - Construction                                   |                                                                                                    |  |
|                                                 | Email compañia :      | :: Asociado al Proceso de Catastro                 |                                                                                                    |  |
|                                                 | k                     | malan@gmail.com                                    |                                                                                                    |  |
|                                                 | Dat                   | os Oficina Principal                               |                                                                                                    |  |
| Provincia                                       |                       | BOLIVAR                                            |                                                                                                    |  |
| Cindad                                          |                       | GUARANDA                                           |                                                                                                    |  |
| Calle Principal                                 |                       | AV P VICENTE                                       |                                                                                                    |  |
| Calle Secondaria                                |                       | AV CHIAYABAMBA                                     |                                                                                                    |  |
| No. Edif                                        | 34HJH                 | Telefone                                           | (08) 7-498798                                                                                                    |  |
| Referencia                                      |                       | 100000008                                          |                                                                                                    |  |
|                                                 |                       | Sucursales                                         |                                                                                                    |  |
| Amay                                            | 10                    | Bellvar                                            | 0                                                                                                    |  |
| Catar                                           | 0                     | Carchi                                             | 0                                                                                                    |  |
| Chimboraza                                      | 0                     | Colegani                                           | 0                                                                                                    |  |
| ELOm                                            | 0                     | Esmeraldas                                         | 5                                                                                                    |  |
| Galipagos                                       | 0                     | Guayas                                             | 0                                                                                                    |  |
| Imbabura                                        | 0                     | Loja                                               | 0                                                                                                    |  |
| Los Rico                                        | 0                     | Manahi                                             | 0                                                                                                    |  |
| Morona Santiago                                 | ø                     | Napa                                               | 0                                                                                                    |  |
| Orallana                                        | 0                     | Pastaza                                            | 0                                                                                                    |  |
| Pichindra                                       | 0                     | Santa Elena                                        | 34                                                                                                    |  |
| Santo Domingo                                   | 2                     | Sucumbios                                          | 0                                                                                                    |  |
| Tungurahun                                      | 0                     | Zamora Chinchipe                                   | 0                                                                                                    |  |
| -                                               | 1                     | Dates Crediticies                                  |                                                                                                    |  |
| Total Clienter                                  | 960,000,000           | Clientes ventas a Credito                          | 860,000                                                                                                    |  |
| Operaciones a credito                           | 890,000,000           |                                                    |                                                                                                    |  |
| Total ventes a credito del ultimo<br>año fiscal | 89,999                | Porcentajo ventas a cródito<br>ultimo año fiscal   | 9.0 %                                                                                                    |  |
| Total ventes a credite año actual               | 960,000               | Porcentaje ventas a cródito año<br>actual          | 99.0 %                                                                                                    |  |
|                                                 | Dates Responsable     | de la Transferencia de Información                 |                                                                                                    |  |
| Nombre Responsable                              | DARWIN                |                                                    |                                                                                                    |  |
| Cargo Responsable                               | ESPECIALISTA          | Departamento Responsable                           | PRODUCCION                                                                                                    |  |
| Telefono Responsable                            | (08) 7-877878         | Celular Responsable                                | (08) 79879879                                                                                                    |  |
|                                                 | and the second second |                                                    | 1. C. C. C. C. C. C. C. C. C. C. C. C. C.                                                                                                    |  |

Firms Representante Legal

PABLO CEDEO ZAPATA

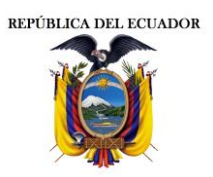

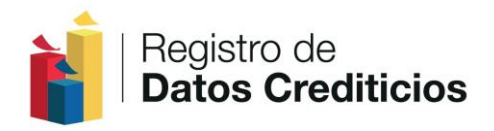

1.10. La hoja impresa se remitirá en sobre sellado de la siguiente manera:

| Nombre<br>Información | : Registro de Datos Crediticios, Dirección de Gestión de la |
|-----------------------|-------------------------------------------------------------|
| Dirección             | : Amazonas N33-275 e Inglaterra                             |
| Ciudad                | : Quito                                                     |
| Teléfonos             | : (593 2) 226 50 25, 226 50 05                              |

1.11. Luego de descargar el PDF con los datos de la compañía, Dar click en el botón "Terminar Proceso", que dará por culminado el proceso, se muestra una ventana que confirma la finalización del proceso con las siguientes opciones: "Si he descargado el archivo PDF y deseo terminar el proceso" o la otra opción "No, aún no descargo el archivo PDF. Cancelar".

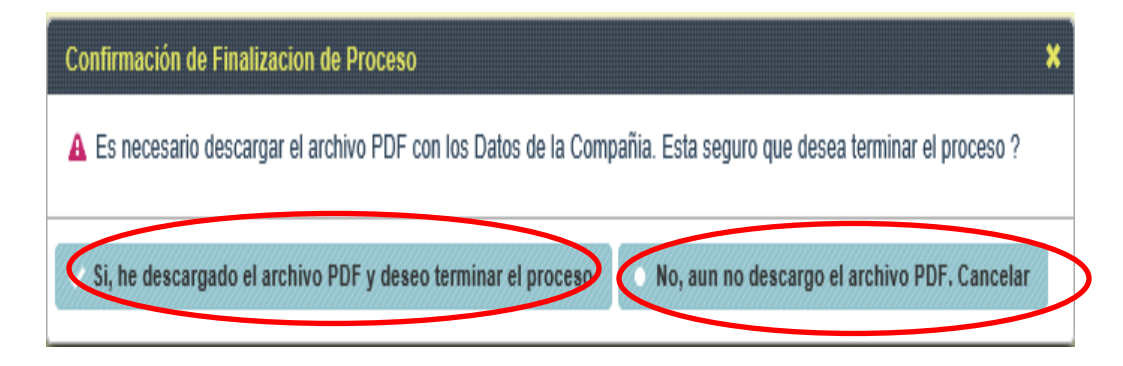

1.12. Una vez que se haya entregado la documentación física en las oficinas del Registros de Datos Crediticios, será verificada por un funcionario y se procederá a notificar vía correo electrónico a la Compañía: código sector comercial, el usuario y contraseña temporal para el ingreso al sistema.

**Nota:** Si la información verificada por el funcionario del RDC tiene algún error, se procederá a eliminar la cuenta de la compañía y se deberá realizar nuevamente el proceso de registro.

1.13. En la opción "Ingreso al Sistema", ingrese el RUC de la compañía en el campo "Usuario", y en el campo "Contraseña" la contraseña temporal enviada a la dirección de correo electrónico. Dar click en el botón "Ingresar"

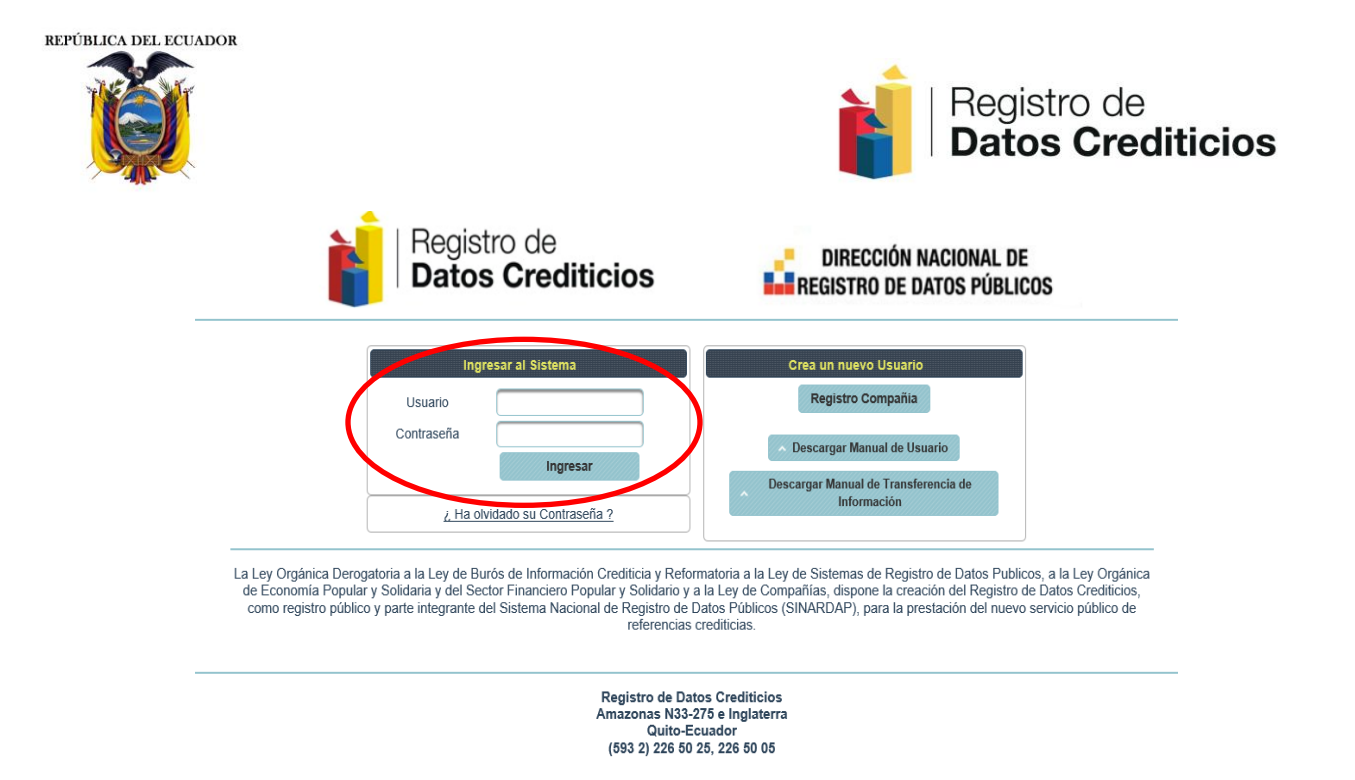

1.14. El sistema le dirigirá automáticamente para que realice el cambio de contraseña temporal. En el campo "Ingrese la Nueva Contraseña" ingrese su contraseña personalizada la cual deberá constar de mínimo 8 y máximo 14 caracteres, y deberá contener al menos una letra mayúscula, una letra minúscula y un digito. Repita la nueva contraseña en el siguiente campo y Dar click en el botón "Cambiar Contraseña".

| Registro de <b>Datos Crediticios</b>                                                                            |
|----------------------------------------------------------------------------------------------------|
| BMI Cuenta 🗸 & Cerrar Sesion                                                                                    |
| Cambio Contraseña   Sistema de Catastro :: SC                                                                   |
| Ingrese la contraseña anterior                                                                                  |
| Repita la nueva contraseña<br>Cambiar Contraseña                                                                |
| Registro de Datos Crediticios<br>Amazonas N33-275 e Inglaterra<br>Quito-Ecuador<br>(593 2) 226 50 25, 226 50 05 |
| Avanzamos<br>Datila:<br>TU información unificada,<br>digitalizada y protegida                                   |

1.15. Una vez realizados los pasos anteriores la compañía será registrada en el "Catastro de Compañías con Ventas a Crédito" y podrá realizar la transferencia de información de ventas a crédito.

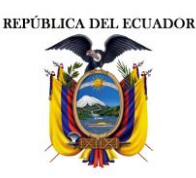

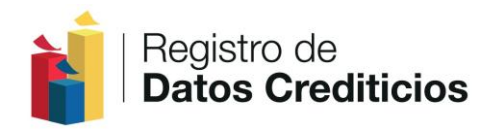

## 2. TRANSFERENCIA DE INFORMACIÓN DE VENTAS A CRÉDITO DE LA COMPAÑÍA

2.1. Ingresar a la dirección: www.datoseguro.gob.ec/catastro/

| https://www.datoseguro.gob.ec/cr 🔎                                      | 🔒 Dirección C 🥥 🧉 C:\Users\                                                                                                    | LORENA\Desktop\inf M Recit                                                                                                    | oidos (15) - lemydiany@g                                                                              | 🏉 Sistema de Catastro RDC :: 🗴                                                                                                    | n s                                                                |
|-------------------------------------------------------------------------|----------------------------------------------------------------------------------------------------|----------------------------------------------------------------------------------------------------|----------------------------------------------------------------------------------------------------|----------------------------------------------------------------------------------------------------|--------------------------------------------------------------------|
| Edición Mer Eavoritos Herramientas<br>utlook Web App 【 MSN              | Annel                                                                                                    |                                                                                                    |                                                                                                    | 🏠 🕶 🗟 👻 🖃 🌐                                                                                                    | 🔻 Página 🕶 Seguridad 🖛 Herramientas 🕶 🌾                            |
|                                                                         | Registro d                                                                                                    | e<br>editicios                                                                                                    |                                                                                                    | ección nacional de<br>Tro de datos públicos                                                                                                    |                                                                    |
| La Ley Orgánica Derogato<br>Popular y Solidaria y del<br>integrante del | Ingresar al Siste<br>Usuario<br>Contraseña<br><u>2 Ha olvidado su Co</u><br>ria a la Ley de Burós de Informacio<br>ria a la Ley de Burós de Informacion<br>Sistema Nacional de Registro de I | na<br>Igresar<br>It <u>traseña ?</u><br>Din Crediticia y Reformatoria a<br>in y a la Ley de Compañías.<br>Datos Públicos (SINARDAP). | Crea un<br>Regi<br>Descarg<br>Descargar M<br>La Ley de Sistemas de F<br>para la prestación del R      | nuevo Usuario<br>stro Compañia<br>ar Manual de Usuario<br>anual de Transferencia de<br>Información<br>tegistro de Datos Publicos, a la Legistro de Datos Crediticios, como<br>vevo servicio público de referencias | / Orgánica de Economía<br>registro público y parte<br>crediticias. |
| Pat                                                                     | ugamo <sup>3</sup><br>MA                                                                                                    | Registro de Dato:<br>Amazonas N3-27<br>Quito-Ecu<br>(593 2) 226 50 25                                                                | s Crediticios<br>5 e Inglaterra<br>ador<br>5, 226 50 05<br>formación unificad<br>jítalizada y protegi | a, GOBIERNO NAC                                                                                                    | IONAL DE<br>DEL ECUADOR                                            |

2.2. En la opción "Ingreso al Sistema", ingrese el RUC de la compañía en el campo "Usuario" y la contraseña personalizada con combinaciones entre letras y número en el campo "Contraseña". Dar click en el botón "Ingresar"

| Registro de<br>Datos Crediticios                                                                | DIRECCIÓN NACIONAL DE<br>REGISTRO DE DATOS PÚBLICOS                                                                                                    |
|-------------------------------------------------------------------------------------------------|----------------------------------------------------------------------------------------------------|
| Ingresar al Sistema<br>Usuario 0401082946001<br>Contraseña •••••••••••••••••••••••••••••••••••• | Crea un nuevo Usuario<br>Registro Compañia<br>Descargar Manual de Usuario<br>Descargar Manual de Usuario<br>Descargar Manual de Transferencia de<br>Información<br>a la Ley de Sistemas de Registro de Datos Publicos, a la Ley Orgánica de Economía<br>as, dispone la creación del Registro de Datos Crediticios, como registro público y parte<br>P), para la prestación del nuevo servicio público de referencias crediticias. |
| Registro de Dal<br>Amazonas N33-<br>Quito-E<br>(593 2) 226 50                                   | tos Crediticios<br>275 e Inglaterra<br>cuador<br>25, 226 50 05<br>GOBIERNO NACIONAL DE                                                                                                    |

2.3. En el menú principal Dar click en el botón "Seleccionar Archivos".

| REPÚBLICA DEL ECUADOR |                      |                               |                                | ľ                                     | Regist                            | tro de<br><b>5 Crediticios</b> |
|-----------------------|----------------------|-------------------------------|--------------------------------|---------------------------------------|-----------------------------------|--------------------------------|
| -                     |                      | Registro de <b>Datos Cred</b> | liticios                       | DIRECCIÓ                              | N NACIONAL DE<br>E datos públicos | 3                              |
|                       | <b>‡</b> Mi Cuenta ▼ |                               |                                |                                       |                                   | Cerrar Sesion                  |
|                       |                      | + Seleccio                    | nar Archivo(s)                 | Cargar Archivo(s) 🛛 🗢 Cancelar 🔵      |                                   |                                |
|                       |                      | (                             | Archivos S<br>1 of 1)          | ubidos - SC                           |                                   |                                |
|                       | Id Archivo           | Nombre archivo                | Ruc                            | Fecha Subida                          | No. Registros                     | Estado                         |
|                       |                      | (                             | No recor                       | as tound.                             |                                   |                                |
| -                     |                      |                               | Registro de Da<br>Amazonas N33 | atos Crediticios<br>-275 e Inglaterra |                                   |                                |

- Quito-Ecuador (593 2) 226 50 25, 226 50 05
- 2.4. Seleccionar el archivo con la información de ventas a crédito de la compañía que desea cargar al sistema. Recuerde el sistema permitirá cargar únicamente archivos con formato ".txt". El nombre del archivo deberá seguir el siguiente patrón: RUCDIAMESAÑO Ejemplo: 040108294600102112013 El tamaño máximo del archivo debe ser de 500 megas. Una vez seleccionado el archivo Dar click en el botón "Abrir".

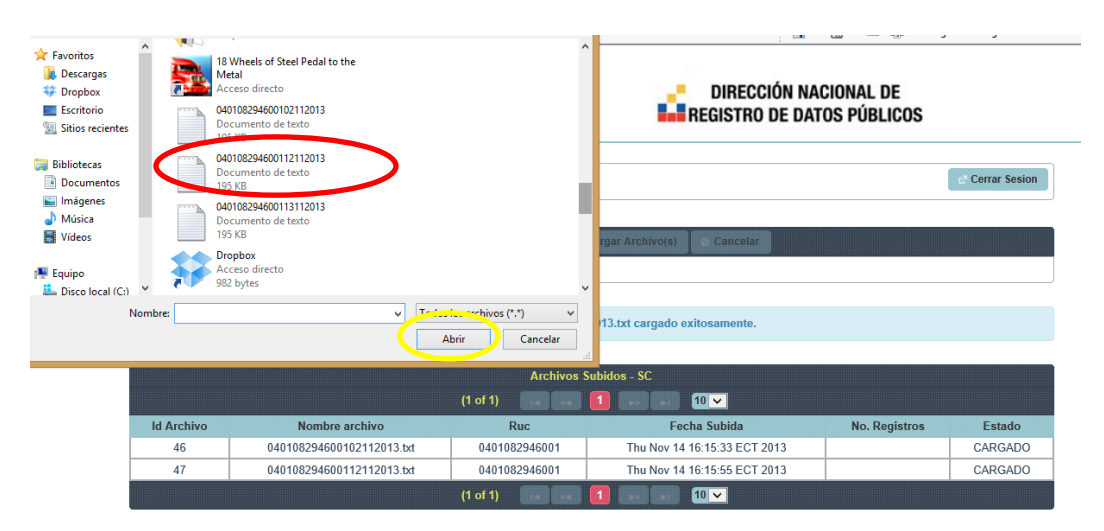

2.5. Si desea cargar el archivo seleccionado Dar click en el botón "Cargar Archivo". Si el archivo seleccionado no es el correcto o no desea enviar la información, Dar click en el botón "Cancelar".

| REPÚBLICA DEL ECU | ADOR          |                                             |                         | Ì                                            | Ree<br>Da                | gistro d<br>tos Cr | de<br>rediticios |
|-------------------|---------------|---------------------------------------------|-------------------------|----------------------------------------------|--------------------------|--------------------|------------------|
|                   |               | Registro d<br>Datos Cro                     | e<br>editicios          | DIRECCIÓN NAC                                | CIONAL DE<br>OS PÚBLICOS |                    |                  |
|                   | 🗱 Mi Cuenta 🔻 |                                             |                         |                                              |                          | Cerrar Sesion      |                  |
| I                 |               | Sel                                         | eccionar Archivo(s)     | Cargar Archivo(s) Cancelar                   |                          |                    |                  |
|                   |               | 04010829460011                              | 3112013.txt 195.4 KB    |                                              | ×                        |                    |                  |
|                   | 0             | Aro                                         | chivo 04010829460011311 | 2013.txt cargado exitosamente.               |                          |                    |                  |
| 1                 |               |                                             | Archivos S              | iubidos - SC                                 |                          |                    |                  |
|                   |               |                                             | (1 of 1)                |                                              |                          |                    |                  |
|                   | Id Archivo    | Nombre archivo<br>040108294600102112013 tvt | Ruc<br>0401082946001    | Fecha Subida<br>Thu Nov 14 16:15:33 ECT 2013 | No. Régistros            | CARGADO            |                  |
| -                 | 47            | 040108294600112112013.txt                   | 0401082946001           | Thu Nov 14 16:15:55 ECT 2013                 |                          | CARGADO            |                  |
| -                 | 48            | 040108294600113112013.txt                   | 0401082946001           | Thu Nov 14 16:20:08 ECT 2013                 |                          | CARGADO            |                  |
|                   | ĺ             |                                             | (1 of 1)                |                                              |                          |                    |                  |

2.6. Una vez cargado el archivo el sistema mostrará el siguiente mensaje: "Archivo (nombre del archivo) cargado exitosamente.

|               | Registro<br>Datos C       | de<br><b>rediticios</b>  | DIRECCIÓN NA<br>REGISTRO DE DA  | ACIONAL DE<br>Tos públicos |                  |
|---------------|---------------------------|--------------------------|---------------------------------|----------------------------|------------------|
| 🌣 Mi Cuenta 🔻 |                           |                          |                                 |                            | et Cerrar Sesion |
|               | + \$                      | eleccionar Archivo(s)    | Cargar Archivo(s) Cancelar      |                            |                  |
| 0             |                           | Archivo 0401082946001131 | 12013.txt cargado exitosamente. |                            |                  |
|               |                           | Archivos                 | Subidos - SC                    |                            |                  |
|               |                           | (1 of 1) 🛛 🙀 🦂           |                                 |                            |                  |
| Id Archivo    | Nombre archivo            | Ruc                      | Fecha Subida                    | No. Registros              | Estado           |
| 46            | 040108294600102112013.txt | 0401082946001            | Thu Nov 14 16:15:33 ECT 2013    |                            | CARGADO          |
| 47            | 040108294600112112013.txt | 0401082946001            | Thu Nov 14 16:15:55 ECT 2013    |                            | CARGADO          |
| 48            | 040108294600113112013.txt | 0401082946001            | Thu Nov 14 16:20:08 ECT 2013    |                            | CARGADO          |
|               |                           | (1 of 1) 🛛 🕫 🤜           |                                 |                            |                  |

2.7. Una vez cargada la información de las ventas a crédito de la compañía, el sistema enviará un mensaje de notificación a la dirección de correo electrónico registrada de la compañía.

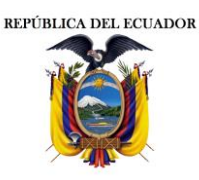

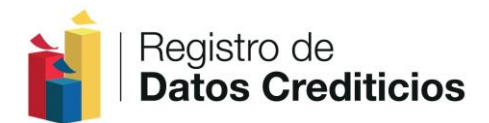

## 3. RECUPERACIÓN DE CONTRASEÑA

3.1. Ingresar a la dirección: <u>www.datoseguro.gob.ec/catastro/</u>

| 🚖 🧕 Outlook Web App 【 MSN                    |                                                                                                    | 🏠 🔻 🕅 👻 📑 👼 👻 Página 🖌 Seguridad 👻 Herramientas 🗝                                                                                                    |
|----------------------------------------------|----------------------------------------------------------------------------------------------------|----------------------------------------------------------------------------------------------------|
|                                              | Registro de <b>Datos Crediticios</b>                                                                                                    | DIRECCIÓN NACIONAL DE<br>REGISTRO DE DATOS PÚBLICOS                                                                                                    |
|                                              | Ingresar al Sistema       Usuario       Contraseña       Ingresar       ¿ Ha olvidado su Contraseña 2                                                                                                    | Crea un nuevo Usuario<br>Registro Compañia<br>Descargar Manual de Usuario<br>Descargar Manual de Transferencia de<br>Información                                                                                                    |
| La Ley Orgánica<br>Popular y Solida<br>integ | Derogatoria a la Ley de Burós de Información Crediticia y Reforma<br>la y del Sector Financiero Popular y Solidario y a la Ley de Compa<br>rante del Sistema Nacional de Registro de Datos Públicos (SINAR<br>Registro de | ioria a la Ley de Sistemas de Registro de Datos Publicos, a la Ley Orgánica de Economía<br>nílas, dispone la creación del Registro de Datos Crediticios, como registro público y parte<br>DAP), para la prestación del nuevo servicio público de referencias crediticias. |
|                                              | Quite<br>(593 2) 226                                                                                                    | -Ecuador<br>50 25, 225 50 05<br>información unificada,<br>digitalizada y protegida                                                                                                    |
| En la opción<br>Contraseña?"                 | "Ingreso al Sistema" Da                                                                                                    | ur click en el enlace "¿Ha olvidado s                                                                                                    |
| ľ                                            | Registro de<br>Datos Crediticios                                                                                                    | DIRECCIÓN NACIONAL DE<br>REGISTRO DE DATOS PÚBLICOS                                                                                                    |
|                                              |                                                                                                    |                                                                                                    |
|                                              | Ingresar al Sistema                                                                                                    | Crea un nuevo Usuario<br>Registro Compañía                                                                                                    |

3.3. Ingrese el RUC de la compañía y Dar click en el botón "Reenviar Contraseña Temporal"

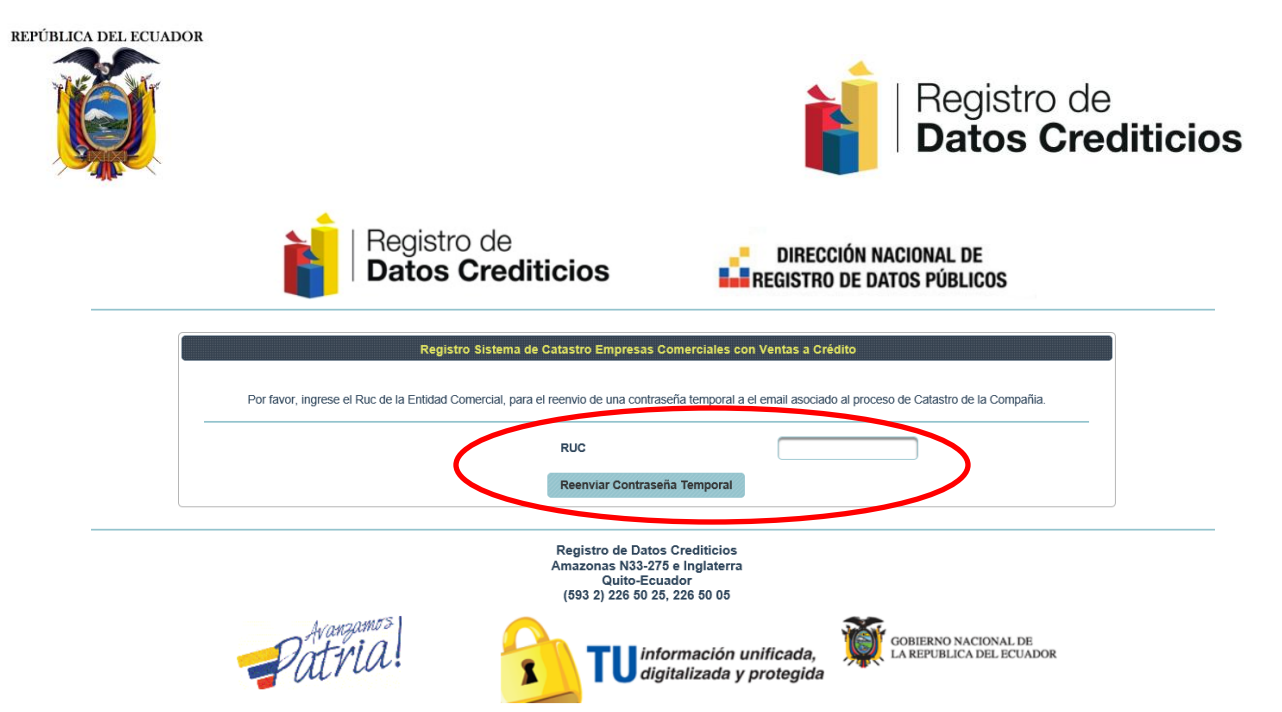

3.4. El sistema enviará una contraseña temporal con el enlace de activación al correo electrónico registrado de la compañía. El proceso de envío podría tomar unos diez minutos.

|       | Registro de <b>Datos Crediticios</b>                                                        | DIRECCIÓN NACIONAL DE<br>REGISTRO DE DATOS PÚBLICOS                               |
|-------|---------------------------------------------------------------------------------------------|-----------------------------------------------------------------------------------|
|       | Registro Sistema de Catastro Empresas C                                                     | comerciales con Ventas a Crédito                                                  |
| Por f | avor, ingrese el Ruc de la Entidad Comercial, para el reenvio de una contra:                | seña temporal a el email asociado al proceso de Catastro de la Compañia.          |
|       | RUC                                                                                         | 0400985636001                                                                     |
| 0     | Se ha enviado un correo electronico al email asociad<br>con una contraseña temporal, para ( | o al proceso de Catastro de la Entidad Comercial<br>que pueda acceder al Sistema. |
|       | Reenviar Contrase                                                                           | ña Temporal                                                                       |
|       | Registro de Dato:<br>Amazonas N33-27<br>Quito-Ecu<br>(593 2) 226 50 22                      | s Crediticios<br>5 e Inglaterra<br>ador<br>, 226 50 05                            |

- 3.5. Ingresar al correo electrónico registrado de la compañía y dar click en el enlace de activación. De no encontrar el correo electrónico con el enlace de activación en su bandeja de entrada, favor verificar en la bandeja de correo no deseado.
- 3.6. El enlace de activación lo direccionará a la página de inicio del proceso de catastro de compañías con ventas a crédito. En la opción "Ingreso al Sistema" ingrese el RUC de la compañía en el campo "Usuario" y la contraseña temporal enviada a la

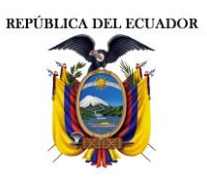

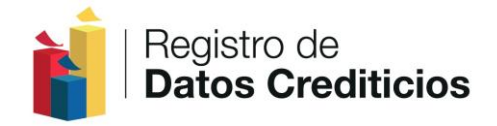

dirección de correo electrónico en el campo "Contraseña". Dar click en el botón "Ingresar"

| Registro de <b>Datos Crediticios</b>                                                                                                    | DIRECCIÓN NACIONAL DE                                                                                                    |
|----------------------------------------------------------------------------------------------------|----------------------------------------------------------------------------------------------------|
| Ingresar al Sistema                                                                                                    | Crea un nuevo Usuario                                                                                                    |
| Usuario                                                                                                    | Registro Compañia                                                                                                    |
| Contraseñ<br>Ingresar                                                                                                    | <ul> <li>Descargar Manual de Usuario</li> <li>Descargar Manual de Transferencia de<br/>Información</li> </ul>                                                                                                    |
| La Ley Orgánica Derogatoria a la Ley de Burós de Información Crediticia y Reformatoria<br>Popular y Solidaria y del Sector Financiero Popular y Solidario y a la Ley de Compañías<br>integrante del Sistema Nacional de Registro de Datos Públicos (SINARDAP) | a la Ley de Sistemas de Registro de Datos Publicos, a la Ley Orgánica de Ec,<br>dispone la creación del Registro de Datos Crediticios, como registro público<br>), para la prestación del nuevo servicio público de referencias crediticias. |
| Registro de Dato<br>Amazonas N33-2                                                                                                    | vs Crediticios<br>75 e Inglaterra                                                                                                    |
| Quito-Ec                                                                                                    | uador                                                                                                    |
| (593 2) 226 50 2                                                                                                    | 5, 226 50 05                                                                                                    |

3.7. En el campo "Ingrese la Nueva Contraseña" ingrese su contraseña personalizada la cual deberá constar de mínimo 8 y máximo 14 caracteres, y deberá contener al menos una letra mayúscula, una letra minúscula y un digito. Repita la nueva contraseña en el siguiente campo y Dar click en el botón "Cambiar Contraseña".

|               | Registro de<br>Datos Crediticios                  | DIRECCIÓN NACIO                               | NAL DE<br>Públicos                               |
|---------------|---------------------------------------------------|-----------------------------------------------|--------------------------------------------------|
| 🎇 Mi Cuenta 👻 |                                                   |                                               | 2º Cerrar Sesion                                 |
|               | Cambio Contraseña   Sistem                        | a de Catastro :: SC                           |                                                  |
|               | Ingrese la contraseña anterior                    |                                               |                                                  |
|               | Repita la nueva contrasoña                        |                                               |                                                  |
|               | Registro el Calibra                               | crediticios                                   |                                                  |
|               | Amazonas N33-27<br>Quito-Ecu<br>(593 2) 226 50 25 | 5 e Inglaterra<br>ador<br>, 226 50 05         |                                                  |
| Patri         | a! <b>TU</b> inf                                  | ormación unificada,<br>jitalizada y protegida | GOBIERNO NACIONAL DE<br>LA REPUBLICA DEL ECUADOR |

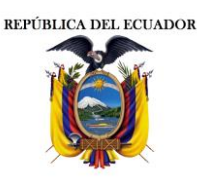

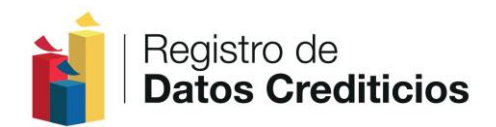

## 4. MANTENIMIENTO DE LA CUENTA

4.1. Ingresar a la dirección web: https://www.datoseguro.gob.ec/catastro/

| https://www.datoseguro.gob.ec/cz P + 🔒                                                   | Dirección 🗟 🧭 🦪 C:\Users\LORENA\Desktop\inf M ON                                                                                                    | ido Contraseña Sistema de  🧭 Sistema de Catastro RDC :: SC 🦉 Sistema de Catastro RDC :: 🔌                                                                                                    |
|------------------------------------------------------------------------------------------|----------------------------------------------------------------------------------------------------|----------------------------------------------------------------------------------------------------|
| Archivo Edición Ver Favontos Henannentas Ayu                                             | 10                                                                                                    | 🦄 🔻 🖾 👻 🗁 🚔 👻 Página 👻 Seguridad 💌 Herra                                                                                                    |
| Ì                                                                                        | Registro de <b>Datos Crediticios</b>                                                                                                    | DIRECCIÓN NACIONAL DE                                                                                                    |
|                                                                                          | Ingresar al Sistema                                                                                                    | Crea un nuevo Usuario                                                                                                    |
|                                                                                          | Usuario                                                                                                    | Registro Compañia                                                                                                    |
|                                                                                          | Contraseña                                                                                                    | > Descargar Manual de Usuario                                                                                                    |
|                                                                                          | ingresar                                                                                                    | Descargar Manual de Transferencia de                                                                                                    |
|                                                                                          | ¿ Ha olvidado su Contraseña ?                                                                                                    | inomación                                                                                                    |
| La Ley Orgánica Derogatoria a<br>Popular y Solidaria y del Secto<br>integrante del Siste | a Ley de Burós de Información Crediticia y Reformatoria<br>Financiero Popular y Solidario y a la Ley de Compañías<br>ma Nacional de Registro de Datos Públicos (SINARDAP | a la Ley de Sistemas de Registro de Datos Publicos, a la Ley Orgânica de Economía<br>dispone la creación del Registro de Datos Crediticios, como registro público y parte<br>), para la prestación del nuevo servicio público de referencias crediticias. |
|                                                                                          | Registro de Dat<br>Amazonas N33-2<br>Quito-Ec<br>(593 2) 226 50 2                                                                                                    | os Crediticios<br>75 e Inglaterra<br>Juador<br>15, 226 50 05                                                                                                    |
| Patri                                                                                    | mos<br>al <b>TU</b> ia                                                                                                    | formación unificada,<br>igitalizada y protegida                                                                                                    |

4.2. En la opción "Ingreso al Sistema", ingresar el RUC de la compañía en el campo "Usuario" y la contraseña personalizada con combinaciones entre letras y número en el campo "Contraseña". Dar click en el botón "Ingresar".

| Registro de<br>Datos Crediticios | DIRECCIÓN NACIONAL DE                               |
|----------------------------------|-----------------------------------------------------|
| Ingresar al Sistema              | Crea un nuevo Usuario                               |
| Usuario 0401082946001            | Registro Compañia                                   |
| Contraseña                       | > Descargar Manual de Usuario                       |
| ¿ Ha olvidado su Contraseña ?    | Descargar Manual de Transferencia de<br>Información |

La Ley Orgánica Derogatoria a la Ley de Burós de Información Crediticia y Reformatoria a la Ley de Sistemas de Registro de Datos Publicos, a la Ley Orgánica de Economía Popular y Solidaria y del Sector Financiero Popular y Solidario y a la Ley de Compañías, dispone la creación del Registro de Datos Crediticios, como registro público y parte integrante del Sistema Nacional de Registro de Datos Públicos (SINARDAP), para la prestación del nuevo servicio público de referencias crediticias.

4.3 Dar click en el botón "Mi Cuenta", el cual tiene las siguientes opciones:

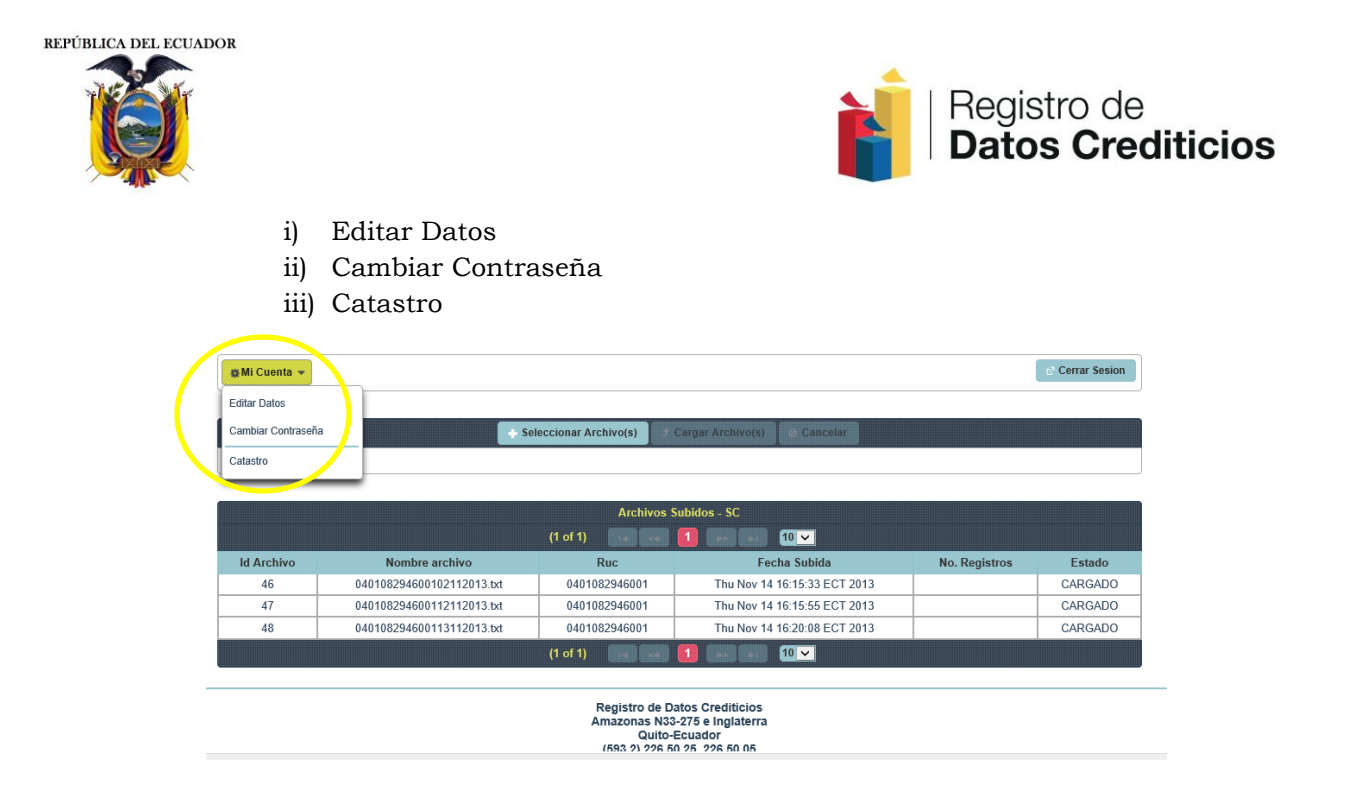

4.3. Dar click en Editar Datos: a Luego dar un click en el botón "Actualizar Datos".

| Regia                                   | stro de<br><b>os Crediticios</b>                                        | R                                                | DIRECCIÓN NACIONAL DE<br>Egistro de datos públicos                   |  |
|-----------------------------------------|-------------------------------------------------------------------------|--------------------------------------------------|----------------------------------------------------------------------|--|
| 👷 Mi Cuenta 👻                           |                                                                         |                                                  | & Cerrar Sesion                                                      |  |
|                                         | Registro Compañia :: S                                                  | iistema de Catastro                              |                                                                      |  |
| Es responsabilidad de la compañía la in | nformación que a continuación sea ingre<br>Superintendencia de Compañía | sada, la misma que pu<br>s para las acciones re: | ede ser verificada en cualquier momento y notificada a la spectivas. |  |
| Datos Principales de la Compañia *      |                                                                         |                                                  |                                                                      |  |
| R                                       | JC *                                                                    |                                                  | Razon Social *                                                       |  |
| O40098                                  | 5636001 Boprocentante                                                   | C C                                              | HANGUAN VALLEJO NELSON MARCELO                                       |  |
| Ceutia o rasaporte del Representan      | e Legai Representante                                                   | Leyai                                            |                                                                      |  |
| 1713861852                              | MARITZ                                                                  | A                                                | RESPONSABILIDAD LIMITADA                                             |  |
| Actividad Economica Principa            | 1* Sector al que pertenece * (I                                         | /lax 100 caracteres)                             | Sector CIIU (Opcional)                                               |  |

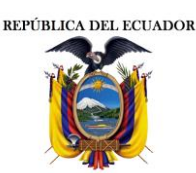

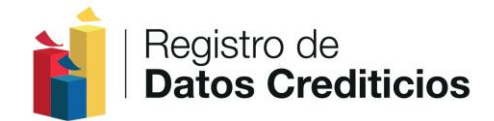

|                                                                               | Emai                                                                  | I Compañia :: As                                             | ociado al Catastro                                             | D *                           |                                                                                           |
|-------------------------------------------------------------------------------|-----------------------------------------------------------------------|--------------------------------------------------------------|----------------------------------------------------------------|-------------------------------|-------------------------------------------------------------------------------------------|
|                                                                               |                                                                       | lemydiany@g                                                  | ymail.com                                                      |                               |                                                                                           |
| Dirección Oficina Principal *                                                 |                                                                       |                                                              |                                                                |                               |                                                                                           |
| Provincia *                                                                   | Ciudad *                                                              |                                                              | Calle Princ<br>car                                             | cipal * (Max 100<br>acteres)  | Calle Secundaria * (Max 100<br>caracteres)                                                |
| СОТОРАХІ                                                                      | LATACUNGA                                                             | A 🔶                                                          | AV                                                             | . LA PAZ                      | AV. LAS CRUCES                                                                            |
| No. Edif * (Max 100 caracter                                                  | res)                                                                  | Telefo                                                       | no *                                                           | Refe                          | erencia * (Max 100 caracteres)                                                            |
| 2323FGF                                                                       |                                                                       | (02) 4-1                                                     | 25354                                                          |                               | C.C. JARDIN                                                                               |
| Sucursales                                                                    |                                                                       |                                                              |                                                                |                               |                                                                                           |
| Registra                                                                      | r Sucursales                                                          |                                                              |                                                                | Registrar S                   | ucursales                                                                                 |
| Información Crediticia *                                                      |                                                                       |                                                              |                                                                |                               |                                                                                           |
| Total Clientes                                                                |                                                                       | Clientes Venta                                               | s a Credito *                                                  | Cant                          | idad Operaciones de Credito *                                                             |
| 300.000.000                                                                   |                                                                       | 70.0                                                         | 00                                                             |                               | 90.000                                                                                    |
| Monto de Ventas a Crédito del<br>Ultimo Año Fiscal *                          | % Monto de Ventas a<br>Ultimo año fiscal / Tot<br>del Ultimo año fisc | Credito del<br>al de Ventas<br>al (0-99)*                    | Monto de Ver<br>A                                              | itas a Crédito Año<br>ctual * | % Monto de Ventas a Credito del año<br>actual / Total de Ventas del año<br>actual (0-99)* |
| \$ 89.999,00                                                                  | 90 %                                                                  |                                                              | \$                                                             | 90.000,00                     | 90 %                                                                                      |
| Responsable Transferencia Inf<br>Nombre Responsable * (Max<br>100 caracteres) | ormación *<br>Cargo Responsable * (Max<br>100 caracteres)             | Departamento<br>* (Max 50 c                                  | Responsable<br>aracteres)                                      | Telefono Responsable          | * Celular Responsable *                                                                   |
| YADIRA                                                                        | CONTADORA                                                             | CONTA                                                        | BILIDAD                                                        | (02) 4-343242                 | (09) 45453454                                                                             |
|                                                                               | (                                                                     | Actualizar Dato                                              | SCancelar                                                      | )                             |                                                                                           |
|                                                                               |                                                                       | Registro de Da<br>Amazonas N33-<br>Quito-E<br>(593 2) 226 50 | tos Crediticios<br>275 e Inglaterra<br>cuador<br>25, 226 50 05 |                               |                                                                                           |
| Patria                                                                        |                                                                       | TU                                                           | nformación u<br>ligitalizada y                                 | ınificada,<br>protegida       | GOBIERNO NACIONAL DE<br>LA REPUBLICA DEL ECUADOR                                          |

- 4.4. Al dar un click en la opción "Cancelar", se cancelará la actualización de los datos
- 4.5. En la opción cambiar contraseña, el usuario debe ingresar en la opción: "Ingresar la contraseña anterior", luego "Ingresar la nueva contraseña", y "Repita la nueva Contraseña", finalmente dar un click en Cambiar Contraseña.

| REPÚBLICA DEL | ECUADOR       |                                                                              |                                                 | Registro de<br><b>Datos Crediticios</b> |
|---------------|---------------|------------------------------------------------------------------------------|-------------------------------------------------|-----------------------------------------|
| _             | i i           | Registro de<br>Datos Crediticios                                             | DIRECCIÓN NACIO                                 | DNAL DE<br>S PÚBLICOS                   |
|               | 🐞 Mi Cuenta 🔻 |                                                                              |                                                 | e Cerrar Sesion                         |
|               |               | Cambio Contraseña   Sistema                                                  | de Catastro :: SC                               |                                         |
|               |               | Ingrese la contraseña anterior                                               |                                                 |                                         |
|               |               | Ingrese la nueva contraseña                                                  |                                                 |                                         |
|               |               | Repita la nueva contraseña                                                   |                                                 |                                         |
|               |               | Cambiar Contra                                                               | aseña                                           |                                         |
| _             |               | Registro de Datos (<br>Amazonas N33-275<br>Quito-Ecuac<br>(593 2) 226 50 25, | Crediticios<br>e Inglaterra<br>dor<br>226 50 05 |                                         |

**NOTA**: No olvidar la nueva contraseña ingresada.

4.6. La opción Catastro, permite cargar y visualizar los documentos que suben las compañías

|        |                            | eleccionar Archivo(s) | Cargar Archivo(s) O Cancelar |               |         |  |
|--------|----------------------------|-----------------------|------------------------------|---------------|---------|--|
|        |                            | Archivos \$           | ubidoe SC                    |               |         |  |
|        |                            | (1 of 1)              |                              |               |         |  |
| Armivo | Nombre archivo             | Ruc                   | Fecha Subida                 | No. Registros | Estado  |  |
| 46     | 040108294600102112013.txt  | 0401082946001         | Thu Nov 14 16:15:33 ECT 201  |               | CARGADO |  |
| 41     | 040108294600112112013.txt  | 0401082946001         | Thu Nov 14 16:15:55 ECT 2013 |               | CARGADO |  |
| 48     | 0.10108294600113112013.txt | 0401082946001         | Thu Nov 11 ro:20:08 ECT 2013 |               | CARGADO |  |
| İ      |                            | (1 of 1)              |                              |               |         |  |
|        |                            |                       |                              |               |         |  |

Cualquier inquietud comunicarse:

Julio César Vega / Johanna Suárez

REGISTRO DE DATOS CREDITICIOS (593)2 265-025 / 226 90 05 Ext: 115

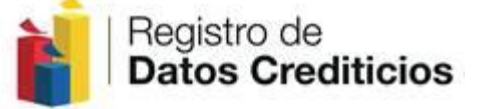